## 慧净电子 ARDUINO 出口版版驱动安装说明

一、接入 USB 线, 一端到电脑 USB 口, 另一端到 ARDUINO 方型 USB 接口,接入后电脑会 发现新硬件,

最新版的 Arduino UNO、Arduino MEGA、Arduino Leonardo 等控制器及各厂家的兼容控制器,在 MAC OS 和 Linux 系统下,均是不要驱动程序的,你只需直接插上,即可使用。但在 Windows 系统中,你需要为 Arduino 安装驱动配置文件,才可正常驱动 Arduino,具体方法如下:

#### 1.插上你的arduino,此时电脑右下角会显示

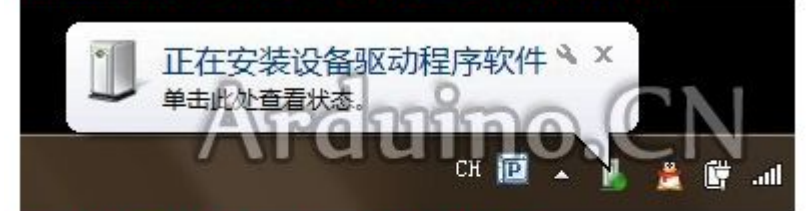

因为找不到驱动,过一会儿会提示

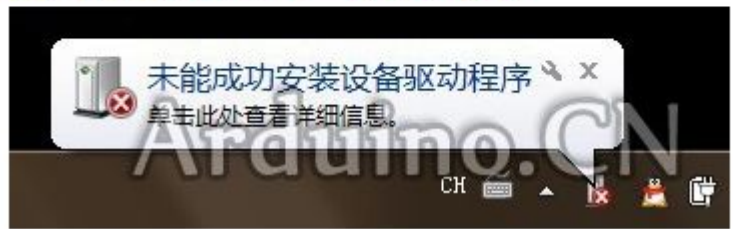

2.在"我的电脑"点右键属性,进入设备管理器,会看到如下的设备

▲ 🕞 其他设备

----- 📠 未知设备

#### 3.双击该设备,并选择"更新驱动程序"

| 常规 | 驱动程序   详 | 田信息                   |              |
|----|----------|-----------------------|--------------|
| 1  | 未知设备     |                       |              |
|    | 设备类型:    | 其他设备                  |              |
|    | 制造商:     | 未知                    |              |
|    | 位置:      | Port_#0001. Hub_#0004 |              |
| 设备 | 状态       |                       |              |
| 该ì | 设备的驱动程序制 | ₹被安装。 (代码 28)         | *            |
| 没有 | 有为设备信息集剪 | 成元素选择驱动程序。            |              |
| 若野 | 要查找此设备的测 | 题动程序,请单击"更新驱动程序       | ," o         |
|    |          |                       | *            |
|    |          | 更新驱动程序                | <b>郭(</b> () |
|    | A        | rduino                | CA           |

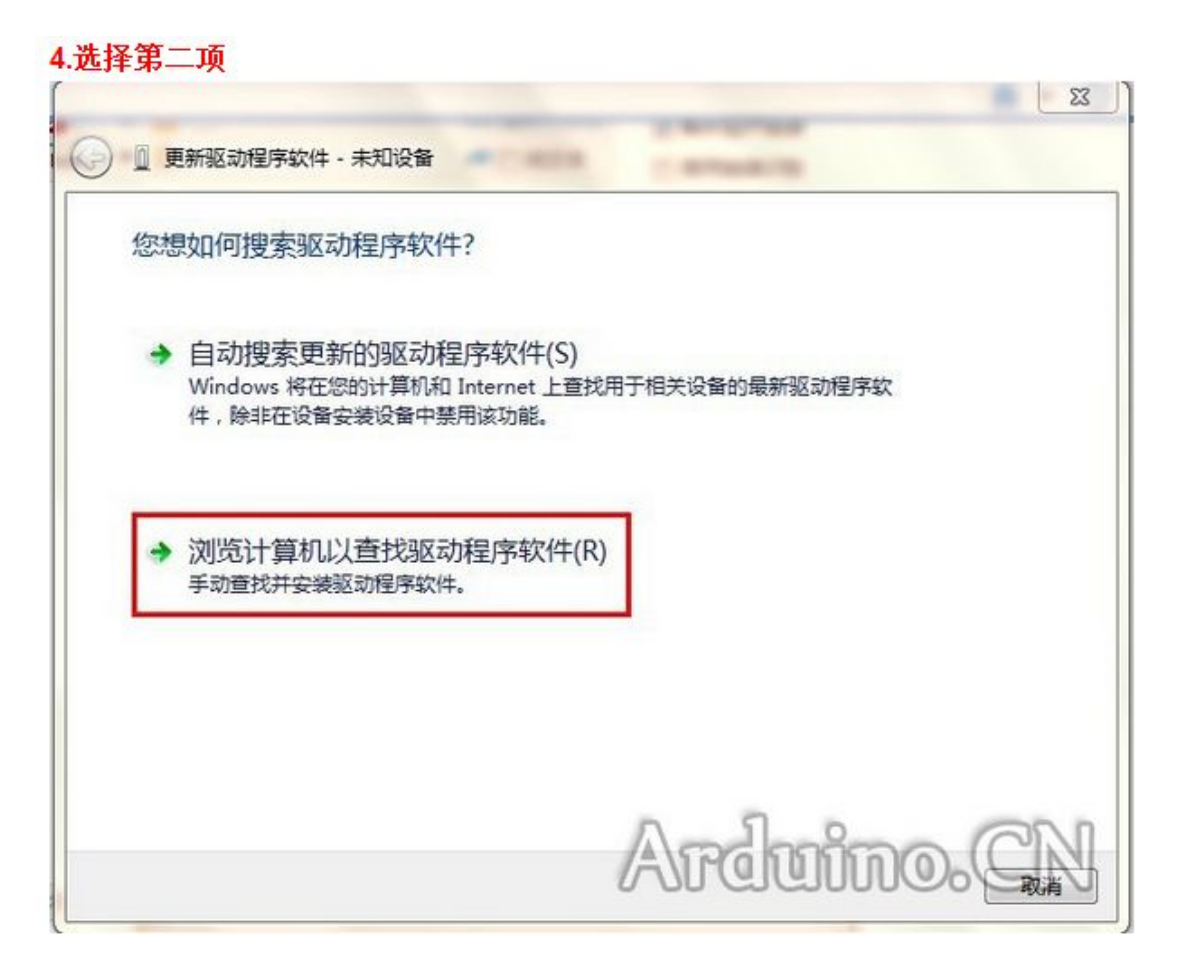

|            | 285                                            |                                   |
|------------|------------------------------------------------|-----------------------------------|
| <u>n</u> 1 | 更新驱动程序软件 - 未知设备                                |                                   |
| 浏览         | 态计算机上的驱动程序文件                                   |                                   |
| 在以         | 下位置搜索驱动程序软件:                                   |                                   |
| D:\a       | arduino-1.0.1\drivers                          | ▼ 浏览(R)                           |
|            |                                                |                                   |
| •          | 从计算机的设备驱动程序列<br>此列表将显示与该设备兼容的已安装的<br>所有驱动程序软件。 | 表中选择(L)<br>的驱动程序软件,以及与该设备处于同一类别下的 |

驱动在你的arduino安装文件夹中,如下 Arduino UNO、Arduino 2560、ADK、Leonardo等驱动地址: arduino\drivers\

ArduinoDuemilanove驱 动 地 址:驱动地址为:arduino\drivers\FTDI USB Drivers

6.安装过程中会出现如下提示,选择始终安装此驱动

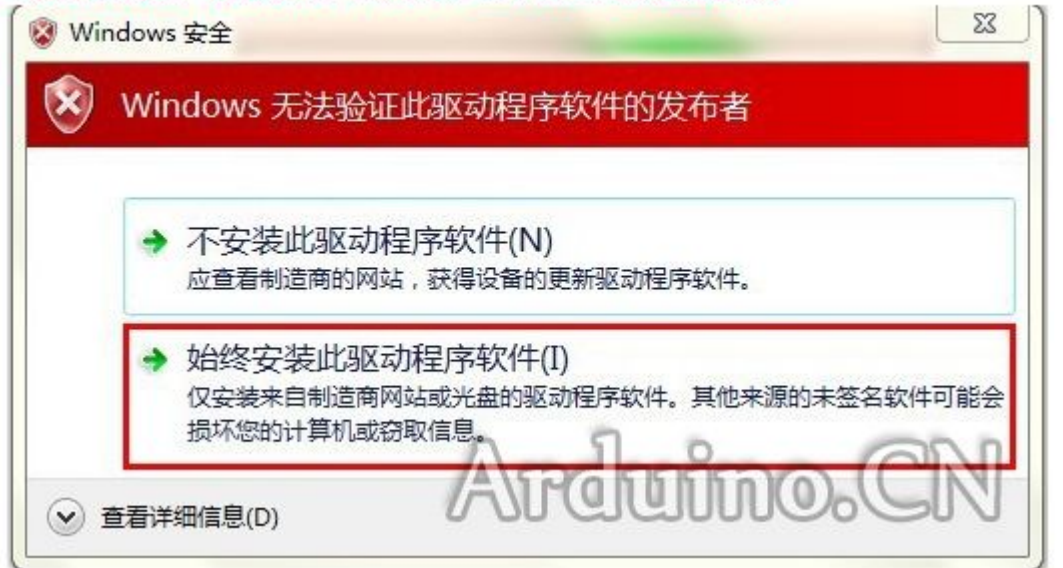

#### 7.系统会提示你已经成功安装驱动

|                                   | 4        |
|-----------------------------------|----------|
| 更新驱动程序软件 - Arduino UNO R3 (COM10) |          |
| Windows 已经成功地更新驱动程序文件             |          |
| Windows 已经完成安装此设备的驱动程序软件:         |          |
| Arduino UNO R3                    |          |
|                                   |          |
|                                   |          |
|                                   |          |
| AP                                | duino.CN |
|                                   |          |

安装好后,设备管理器会多出一个 COM 端口号,这个端口号我们烧写程序的时候要用到的。

如果出现如下问题,有可能是你的电脑系统有问题,一般的 GHOST 系统,及不是正版系统 会出现如下问题的,---主要原因是你的系统少了文件引起的,大家还要注意进口版 ARDUINO 不支持 WIN8 系统。

详细的方法如下:

|   |                                    | ×         |
|---|------------------------------------|-----------|
| G | 更新驱动程序软件 - 未知设备                    |           |
|   | Windows 安装设备的驱动程序软件时遇到一个问题         |           |
|   | Windows 已找到设备的驱动程序软件,但在试图安装它时遇到错误。 |           |
|   | Arduino UNO R3                     |           |
|   | 系统找不到指定的文件。                        |           |
|   | 如果您知道设备制造商,则可以访问其网站并检查驱动程序软件的支持部分。 |           |
|   |                                    | <br>€闭(C) |

Arduino 驱动无法安装 找不到指定文件问题的解决方法 可能有人在电脑上第一次使用 Arduino 时会遇到下面的问题(如上图) 提示系统无法找到系统文件

我就遇到了这样的问题,折腾了一晚上问题终于得到了解决,下面我把问题原因和解决方法和大家分享。

问题原因:

我们可以打开 C:\Windows\inf\setupapi.dev 打开硬件安装日志。找到最后一条记录,我们会发现如下错误:

sto: Copying driver package files to 'C:\Users\ADMINI~1\AppData\Local\Temp\{7ff41925-97db-1c6a-d5be-311dd1322b22}'.

|       | inf:             | Openeo             | Opened INF: 'd:\arduino-1.0.2\drivers\arduino uno.inf' ([strings]) |               |               |           |         |           |        |       |
|-------|------------------|--------------------|--------------------------------------------------------------------|---------------|---------------|-----------|---------|-----------|--------|-------|
| !     | inf:             | Could 1            | not find ii                                                        | nclude II     | NF file "     | layout.ii | nf". Er | ror = 0x0 | 000000 | 2     |
| !     | inf:             |                    |                                                                    |               |               |           | Una     | ble to    | load   | INF:  |
| 'C:\V | Vindows\System?  | 32\DriverStore     | FileRepo                                                           | sitory∖m      | dmcpq.i       | nf_x86_   | neutra  | al_1b9e31 | 7b2982 | 2c778 |
| \mdn  | ncpq.inf'(000000 | 03)                |                                                                    |               |               |           |         |           |        |       |
| !     | inf:             | Error 3            | : The syst                                                         | tem canr      | ot find t     | he path   | specif  | ied.      |        |       |
| !     | inf:             | Could 1            | Could not find include INF file "mdmcpq.inf". Error = 0x00000003   |               |               |           |         |           |        |       |
|       | inf:             | Opene              | Opened INF: 'd:\arduino-1.0.2\drivers\arduino uno.inf' ([strings]) |               |               |           |         |           |        |       |
|       |                  |                    |                                                                    |               |               |           |         |           |        |       |
| 这     | 一 段              | 记录                 | 的                                                                  | 意             | 思             | 是         | 无       | 法         | 找      | 到     |
| C:\W  | vindows\System3  | 2\DriverStore      | FileRepo                                                           | sitory\m      | dmcpq.ii      | nf_x86_   | neutra  | l_1b9e31  | 7b2982 | c778∖ |
| mdm   | cpq.inf这个文件      | <b>+</b> 。         |                                                                    |               |               |           |         |           |        |       |
|       |                  |                    |                                                                    |               |               |           |         |           |        |       |
| 那么    | 究竟是什么原因          | 同导致了文件的            | 的丢失, 约                                                             | 经过一番          | 搜索之           | 后,发现      | 见时部     | 分精简版      | 的 Wir  | ndows |
| 系统    | 将该文件精简担          | 卓了,这就是音            | 邓分网友组                                                              | 合出重装          | 長系统的          | 解决方       | 案的原     | 〔因。       |        |       |
|       |                  |                    |                                                                    |               |               |           |         |           |        |       |
| 好了    | ,既然我们已经          | 至定位到了缺少            | >的文件,                                                              | 那么我           | 幻把它           | 补上就       | 好了。     |           |        |       |
| 解     |                  | 决                  |                                                                    | 方             |               |           | 法       |           |        | :     |
|       |                  |                    |                                                                    |               |               |           |         |           |        |       |
| 1.    | Ţ                |                    | 载                                                                  |               | 压             |           |         | 缩         |        | 包     |
|       |                  |                    |                                                                    |               |               |           |         |           |        |       |
|       |                  |                    |                                                                    | 32            |               | 1         | N.      |           | ١      | Nin7: |
| 2     | 5                |                    |                                                                    |               |               |           |         |           |        |       |
|       | mdmcpq.in        | <u>f x86 neutr</u> | <u>al 1b9</u>                                                      | <u>e317b2</u> | <u>982c77</u> | 78 (1).   | rar     | (47.63    | 3 KB,  | 下载    |
| 次     |                  | 数                  |                                                                    |               | •             |           |         |           | 72     | 3)    |
|       |                  |                    |                                                                    |               |               |           |         |           |        |       |

2. 将压缩包直接解压到 C:\Windows\System32\DriverStore\FileRepository\路径下。

(注意:如果按此方法进行到最后一步,仍然报错,你可能需要更改 "mdmcpq.inf\_x86\_neutral\_xxxx"这个文件夹的名字,将名字中的 xxxx 替换为错误日志中提示的文件夹名称,如何找到这个日志文件已在问题分析中提到,很简单的。)

3. 重新安装驱动,安装方法网上有详细介绍,我这里简单给大家说下:

(1) 把 Arduino 接到 USB 上,此时可能会提示设备无法正确安装;

(2) 在"设备管理器"中找到 Arduino, 右键点击,选择"更新驱动程序";

(3) 定位到你下载的 Arduino 开发工具目录中找到 drivers 目录,我的电脑中时这个目录
D:\arduino-1.0.2\drivers ;

(4) 点击下一步, 最后会提示安装成功!

以下为 WIN7 64 位安装不成功方法

# Arduino在64位WIN7下无法安装驱动的解 决办法

本人购买 Arduino UNO R3 连接在 64 位 WIN7 下,安装官方驱动后显示如下图

:

错

误

| 9          |                                                 |   | ×    |
|------------|-------------------------------------------------|---|------|
| $\bigcirc$ | 更新驱动程序软件 - 未知设备                                 |   |      |
|            | Windows 安装设备的驱动程序软件时遇到一个问题                      |   |      |
|            | Windows 已找到设备的驱动程序软件,但在试图安装它时遇到错误。              |   |      |
|            | Arduino UNO R3                                  |   |      |
|            | 系统找不到指定的文件。                                     |   |      |
|            | <mark>如果您知道设备制造商,则可以访问其网站并检查驱动程序软件的支持部分。</mark> |   |      |
|            |                                                 | × | 闭(C) |

硬件列表显示未知设备,如下图:

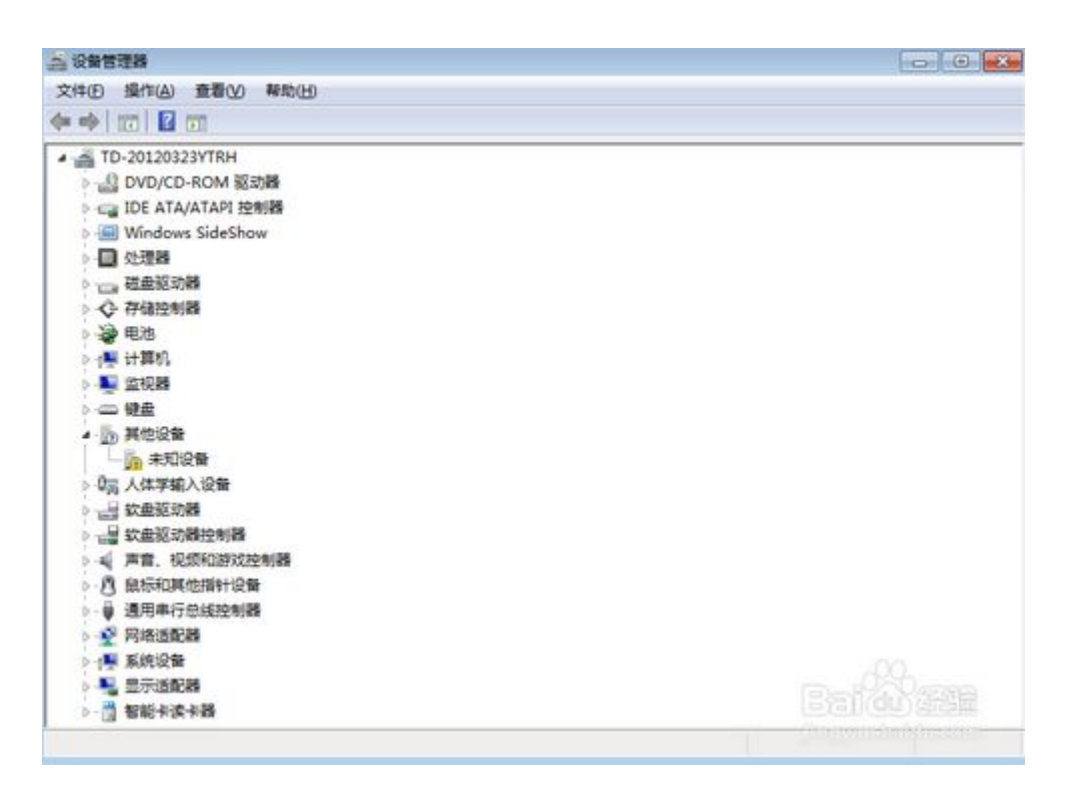

多次反复安装仍无法识别,在网上搜索都说是精简版的 Win7 ghost 删除了大量 驱动导致无法安装成功,要么需要重装安装版的 win7。因系统安装软件较多,实在 舍不得安装。所以苦苦找寻了一个晚上,终于发现一些极客工坊中有些有用的资 料(即参考文献中的帖子)。但是帖子中的情况和我上面的贴图中反映的情况还不 完全相同。按照其方法尝试后还是不能正确驱动。为了不用重装系统,我又反复 尝试了很多次,终于发现了可行的方法。

#### 具体方法

在C:\WINDOWS\INF\中有一个 setupapi.dev.log 文件,其中包含有关即插即用 设备和驱动程序安装的信息。当 Arduino 驱动安装失败时,会在这里记录相应的 信息。

打开该文件,查找 arduino uno rev3,可以找到如下记录:

### 显示驱动文件预定安装位置

inf: Package was already in store: skipping Driver Store add

inf: Driver Store location: C:\windows\System32\DriverStore\FileRepository\arduino uno rev3.inf\_amd64\_neutral\_65ebaae8c82d2ccd\arduino uno rev3.inf

#### inf: Published Inf Path: C:\windows\INF\oem117.inf

inf: OEM source media location: d:\arduino\arduino-1.0.3\drivers\

记录中显示的 arduino unorev3.inf\_amd64\_neutral\_65ebaae8c82d2ccd 文件夹是关键信息。因每个机子的安装时生成的尾码不同,所以都需要查这个文 件才能获得。

下一步,打开 C:\windows\System32\DriverStore\FileRepository\文件夹, 在其中以 arduinounorev3.inf\_amd64\_neutral\_65ebaae8c82d2ccd 为名称建 立一个文件夹,将官方安装程序中 drivers 文件夹中的 arduino uno rev3.inf 拷 贝的这个文件夹中即可。

此时,再次用 USB 将 UNO 连接到电脑上即出现找到新硬件并安装成功的气泡提示。

打开设备管理器,点击端口,即可见到如下画面,表示安装成功。

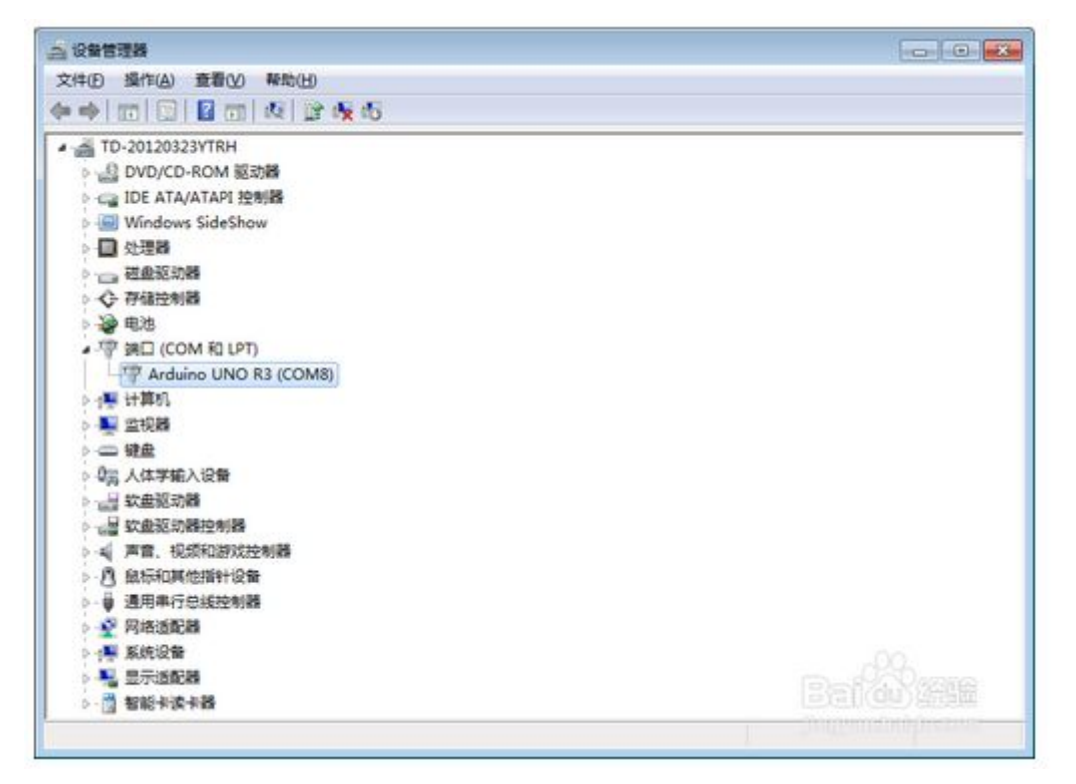

以上经验悉本人年初时独立测试完成,当时仅作简单记录,时隔近半年整理文件时

才想起发布于此,如记录有遗漏之处,可与我联系进行修改。